## UNIVERSITY OF CAMBRIDGE INTERNATIONAL EXAMINATIONS Cambridge International Diploma in ICT Advanced Level

## **ADVANCED GRAPHICS**

5207/A

**Optional Module: Practical Assessment** 

2004

No Additional Materials are required

1 hour and 15 minutes reading time

Printouts for this module must be made in colour.

#### **READ THESE INSTRUCTIONS FIRST**

Candidates are permitted **15 minutes** reading time before attempting the paper.

Make sure that your name, centre number and candidate number are shown on each printout that you are asked to produce.

Carry out every instruction in each task.

Tasks are numbered on the left hand side of the page, so that you can see what to do, step by step. On the right hand side of the page for each task, you will find a box which you can tick ( $\checkmark$ ) when you have completed the task; this checklist will help you to track your progress through the assessment.

Before each printout you should proof-read the document to make sure that you have followed all instructions correctly.

At the end of the assignment put **all** your printouts into the Assessment Record Folder.

### This document consists of **3** printed pages.

IB04 01\_5207\_A/4RP © UCLES 2004 UNIVERSITY of CAMBRIDGE International Examinations

[Turn over

You work for Hothouse Design and you are going to produce a poster for the Stella Hotel on Tawara Beach.

|   |                                                                                                    | ✓ |                         |
|---|----------------------------------------------------------------------------------------------------|---|-------------------------|
| 1 | Open the image files <b>AGRA4HOT.JPG</b> and <b>AGRA4POL.JPG</b> into a suitable graphics program.                                                                                                    |   | 1.1.1                   |
| 2 | Create a new image file 21 centimetres wide by 15 centimetres high, using a resolution of 35 pixels/centimetre.                                                                                             |   |                         |
| 3 | Copy the contents of <b>AGRA4POL.JPG</b> into the new graphic file as a separate layer. Scale this new layer to fill the whole page. Flatten the image so that it becomes the background layer of the file. |   | 1.1.1<br>2.1.1<br>2.1.4 |
| 4 | Copy the contents of <b>AGRA4HOT.JPG</b> into the new graphic file as a separate layer. Name this layer <b>HOTEL</b>                                                                                        |   | 1.1.1<br>2.1.4          |
| 5 | <ul> <li>Remove the background colours from the HOTEL layer to leave only:</li> <li>the words Hotel Stella</li> <li>the stars</li> <li>the bar between Hotel Stella and the stars</li> </ul>                |   | 2.1.2<br>2.3.1          |
| 6 | Rotate this layer 90 degrees clockwise then position it to fit near the top right of the image, as shown below.                                                                                             |   | 2.1.1<br>2.1.2          |
| 7 | Insert the text <b>Tawara Holidays</b> in a 60 point font as a new layer named <b>TAWARA</b>                                                                                                    |   | 2.3.2<br>2.1.4<br>2.2.1 |
| 8 | Position the text so that it fits in the bottom left of the image as shown below.                                                                                                    |   | 2.2.2                   |

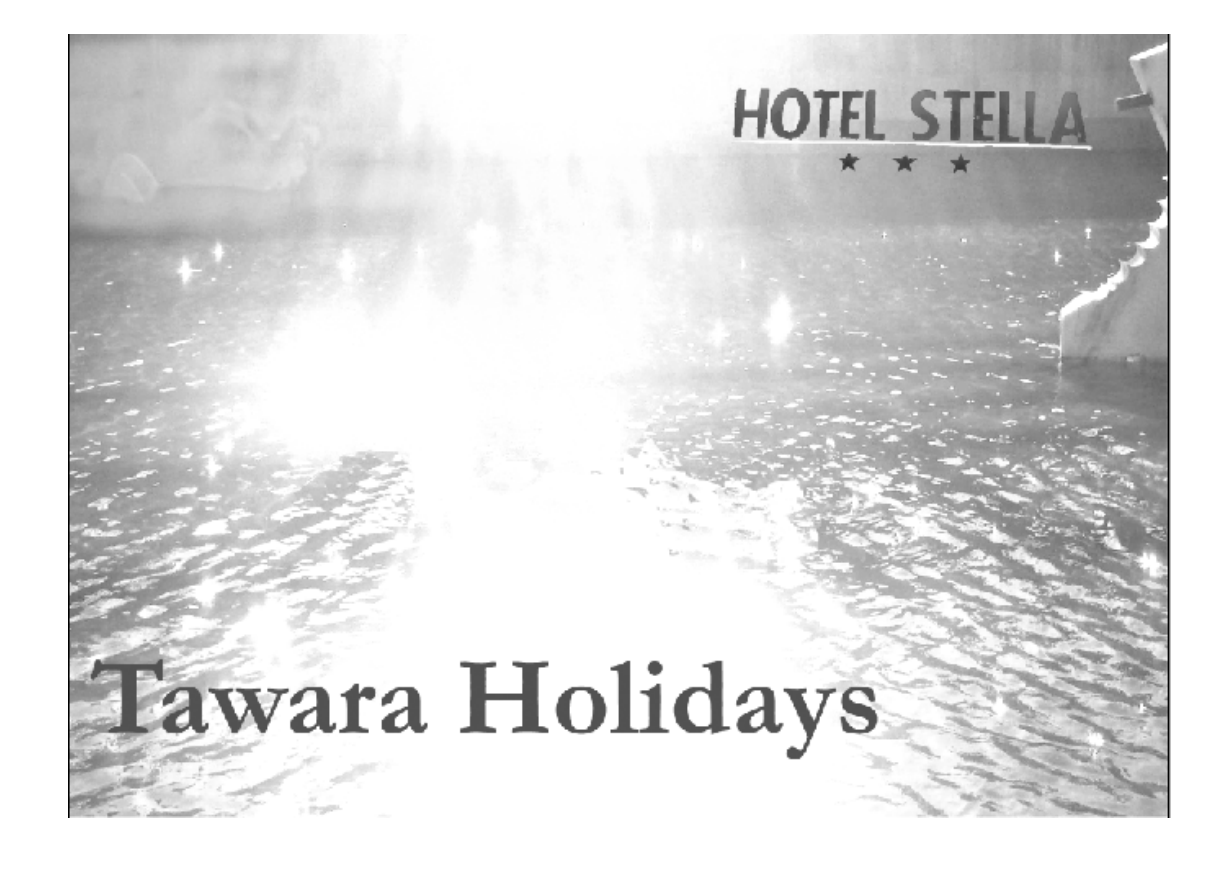

5207/A ICT (Optional) 2004

|    |                                                                                                    | ./ |                |
|----|----------------------------------------------------------------------------------------------------|----|----------------|
| 9  | Change the colour of the text in the <i>TAWARA</i> layer to match one of the brighter shades of red in the letter <i>S</i> of <i>Stella Hotel</i>                                                     |    | 2.3.1<br>2.3.2 |
| 10 | At the bottom right of the image:                                                                                                    |    | 2.2.1          |
|    | <ul> <li>Use a light blue font</li> <li>Insert the text Image produced by</li> <li>Add your name</li> </ul>                                                                                           |    | L.L.L          |
| 11 | Save the image, ensuring that you preserve the layers.                                                                                                    |    | 3.1.1          |
| 12 | Print the image.                                                                                                    |    | 3.2.1          |
| 13 | Print a screen shot which clearly shows the layers used.                                                                                                    |    | 3.2.1          |
| 14 | Adjust the brightness of the <i>HOTEL</i> layer by increasing the Brightness setting by 40%.                                                                                                    |    | 2.3.3          |
| 15 | Save the image using a new filename, ensuring that you preserve<br>the layers.                                                                                                    |    | 3.1.1<br>3.2.2 |
| 16 | Print the finished image.                                                                                                    |    | 3.2.1          |
| 17 | Save a copy of the image as a <b>JPEG</b> file with the minimum compression (highest quality).                                                                                                    |    | 3.1.1<br>3.2.2 |
| 18 | Print a listing of the files in your storage area. This should show the names of files, their size and a time and date stamp and should be marked to show clearly the files saved at steps 15 and 17. |    | 3.3.1          |

University of Cambridge International Examinations is part of the University of Cambridge Local Examinations Syndicate (UCLES) which is itself a department of the University of Cambridge.

## UNIVERSITY OF CAMBRIDGE INTERNATIONAL EXAMINATIONS Cambridge International Diploma in ICT Advanced Level

## **ADVANCED GRAPHICS**

5207/B

**Optional Module: Practical Assessment** 

2004

No Additional Materials are required

1 hour and 15 minutes reading time

Printouts for this module must be made in colour.

#### READ THESE INSTRUCTIONS FIRST

Candidates are permitted **15 minutes** reading time before attempting the paper.

Make sure that your name, centre number and candidate number are shown on each printout that you are asked to produce.

Carry out every instruction in each task.

Tasks are numbered on the left hand side of the page, so that you can see what to do, step by step. On the right hand side of the page for each task, you will find a box which you can tick ( $\checkmark$ ) when you have completed the task; this checklist will help you to track your progress through the assessment.

Before each printout you should proof-read the document to make sure that you have followed all instructions correctly.

At the end of the assignment put **all** your printouts into the Assessment Record Folder.

### This document consists of **3** printed pages.

IB04 01\_5207\_B/4RP © UCLES 2004 UNIVERSITY of CAMBRIDGE International Examinations

[Turn over

You work for Hothouse Design and you are going to produce a poster for the Stella Car Rental company.

|   |                                                                                                    | ✓ |                         |
|---|----------------------------------------------------------------------------------------------------|---|-------------------------|
| 1 | Open the image files <b>AGRB4STR.JPG</b> and <b>AGRB4NAM.JPG</b> in a suitable graphics program.                                                                                                    |   | 1.1.1                   |
| 2 | Create a new image file 21 centimetres wide by 15 centimetres high, using a resolution of 34 pixels/centimetre.                                                                                             |   |                         |
| 3 | Copy the contents of <b>AGRB4STR.JPG</b> into the new graphic file as a separate layer. Scale this new layer to fill the whole page. Flatten the image so that it becomes the background layer of the file. |   | 1.1.1<br>2.1.1<br>2.1.4 |
| 4 | Copy the contents of <b>AGRB4STR.JPG</b> into the new graphic file as a separate layer. Name this layer <b>SIGN</b>                                                                                         |   | 1.1.1<br>2.1.1          |
| 5 | Remove the background colours from the <i>SIGN</i> layer so that just the words <i>Stella Cars</i> are left.                                                                                                |   | 2.1.2<br>2.3.1          |
| 6 | Position, rotate and resize this layer to fit on the wall between the windows, as shown below.                                                                                                    |   | 2.1.1<br>2.1.2          |
| 7 | Insert the text <b>Stella – Cars for everyone</b> as a new layer named <b>CARS</b> . Choose a sans-serif font in yellow.                                                                                    |   | 2.1.3<br>2.2.1          |
| 8 | Position the text so that it fits in the bottom right of the image, so that it fills three quarters of the width of the page, as shown below.                                                               |   | 2.2.2                   |

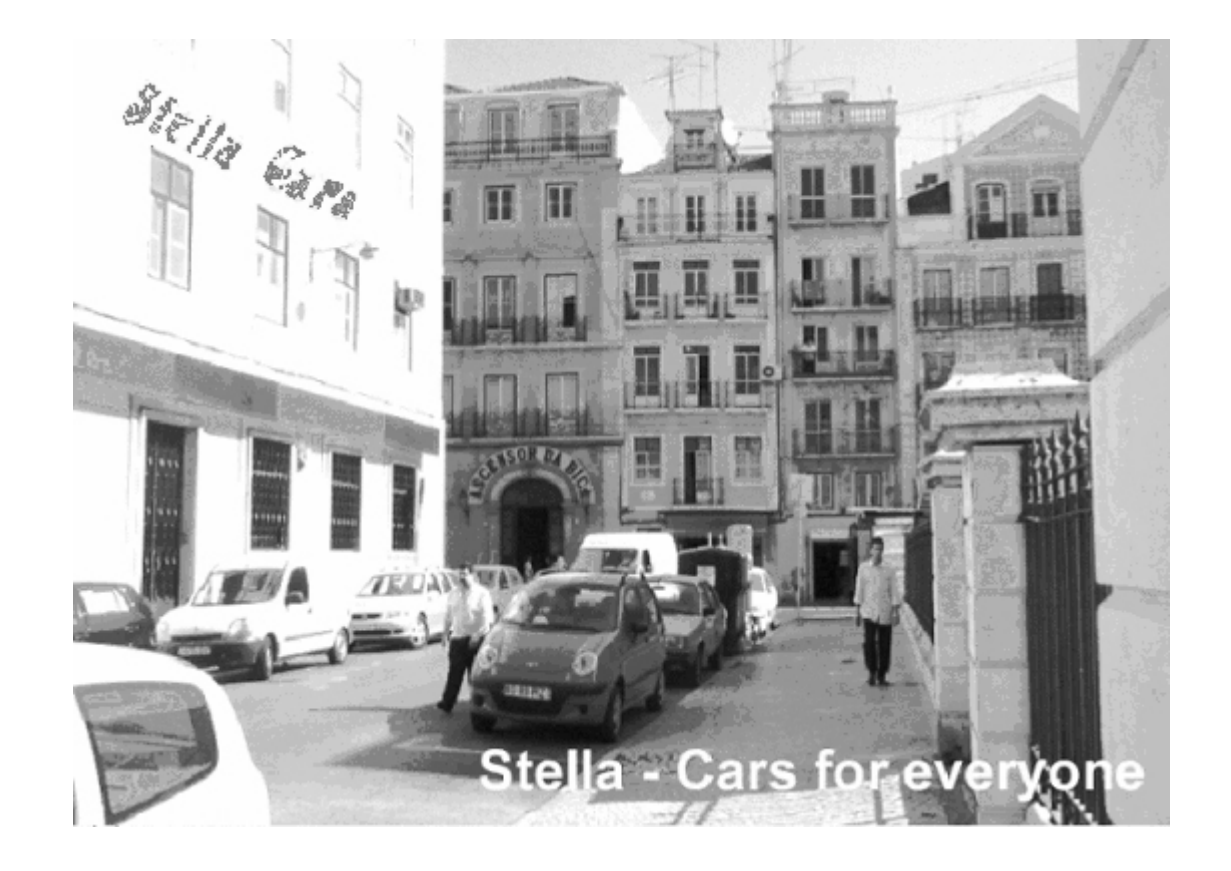

www.xtremepapers.net

[Turn over

|    |                                                                                                    | 1 |                |
|----|----------------------------------------------------------------------------------------------------|---|----------------|
| 9  | Change the colour of the text in the <i>SIGN</i> layer so that the letters match the blue of the blue and red board below it.                                                                         |   | 2.3.1<br>2.3.2 |
| 10 | At the top of the CARS layer:                                                                                                    |   | 2.2.1<br>2.2.2 |
|    | <ul> <li>Use a light blue font</li> <li>Insert the text Image produced by</li> <li>Add your name</li> </ul>                                                                                           |   |                |
| 11 | Save the image, ensuring that you preserve the layers.                                                                                                    |   | 3.1.1<br>3 2 2 |
| 12 | Print the image.                                                                                                    |   | 3.2.1          |
| 13 | Print a screen shot which clearly shows the layers used.                                                                                                    |   | 3.2.1          |
| 14 | Reduce the contrast of the background layer by 40%.                                                                                                    |   | 2.3.3          |
| 15 | Save the image using a new filename, ensuring that you preserve the layers.                                                                                                    |   | 3.1.1<br>3.2.2 |
| 16 | Print the finished image.                                                                                                    |   | 3.2.1          |
| 17 | Save a copy of the image as a <b>JPEG</b> file with the minimum compression (highest quality).                                                                                                    |   | 3.1.1<br>3.2.2 |
| 18 | Print a listing of the files in your storage area. This should show the names of files, their size and a time and date stamp and should be marked to show clearly the files saved at steps 15 and 17. |   | 3.3.1          |

University of Cambridge International Examinations is part of the University of Cambridge Local Examinations Syndicate (UCLES) which is itself a department of the University of Cambridge.

5207/B ICT (Optional) 2004